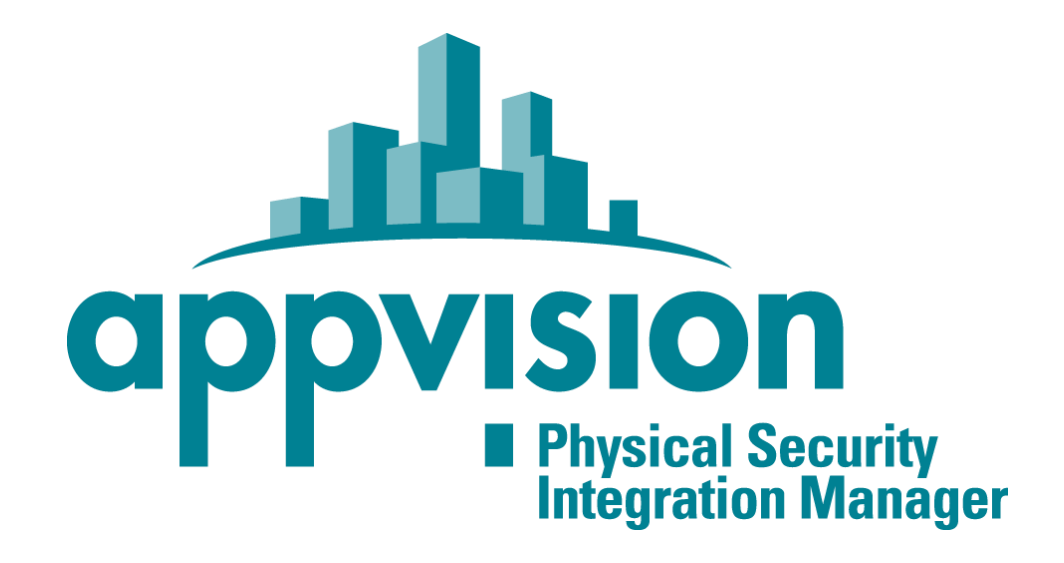

# Plugin Milestone for AppControl and Axis A1001

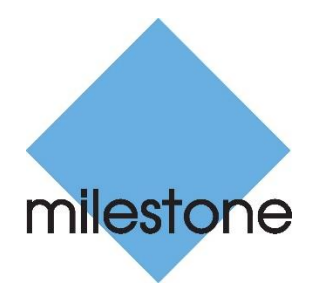

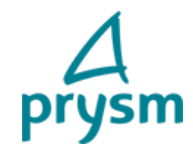

# CONTENU

| Introduction        | 3   |
|---------------------|-----|
| Installation        | 4   |
| A1001 configuration | . 4 |
| Plugin installation | 4   |
| User interface      | 6   |

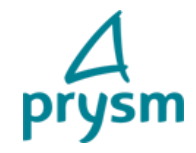

## INTRODUCTION

Plugin compliance:

- Milestone 2016
- Milestone 2017
- Milestone 2018

Axis AppControl plugin allows to retrieve A1001 variable tree declared in AppVision into the Milestone SmartClient. This plugin allows following features:

- Display doors status.
- Display controllers status.
- Display badge readers.
- Display AppVision server status.
- Status update of doors.
- Status update of controllers.
- Status update of AppVision server.
- Badge readers events with name of the badge holder.
- Control doors
  - Access
    - o Lock
    - o Unlock
    - o Block
    - o Close...

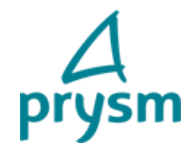

### INSTALLATION

#### A1001 CONFIGURATION

Refer to the Axis A1001 supervision to create configuration in AppVision

#### PLUGIN INSTALLATION

- Start AppVision server.
- Add a new protocol inside appvision configuratior named 'MilestoneMIP'. Do not specify any manager. Uncheck the Autostart field

| General    | Communica  | tion Param | eters |  |  |  |
|------------|------------|------------|-------|--|--|--|
| Name       | Milesto    | neMIP      |       |  |  |  |
| Descriptio | on Milesto | neMIP      |       |  |  |  |
| Manager    |            |            |       |  |  |  |
|            | Auto       | start      |       |  |  |  |
|            | Exclu      | ded        |       |  |  |  |

- Extract archive "AppControlAxisMIP.zip" in C:\Program Files\Milestone\XProtect Event Server\MIPPlugins\AppVisionAxisAccessControlPlugin directory. Create « AppControlAxisPlugin » directory.
- Copy following files from Bin folder of AppVision to C:\Program Files\Milestone\XProtect Event Server\MIPPlugins\AppVisionAxisAccessControlPlugin directory :
  - -AppCommon.dll
  - -AppControl.Data.dll
  - -AppControl.SDK.dll
  - -appData.dll
  - -appSDK.dll
  - -EtityFramework.dll
  - o -Microsoft.Data.Edm.dll
  - o -Microsoft.Data.OData.dll
  - o -Microsoft.Data.Services.client.dll
  - -System.Spatial.dll
  - o -NSspi.dll

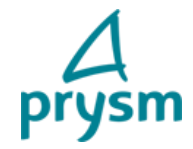

- Open Milestone Management Application.
- In Services tab, click on « Start all services ». Wait a moment during services restart.
- Restart Milestone Management Application.
- In Milestone Management Application, go to the left menu. Right click on Access control and click on "Create new".

Créer l'intégration du système de contrôle d'accès

^

## Créer l'intégration du système de contrôle d'accès

Donner un nom à l'intégration du système de contrôle d'accès, sélectionner le module d'extension d'intégration et saisir les informations de connexion.

| Nom :                               | appcontrol                           |   |  |  |  |
|-------------------------------------|--------------------------------------|---|--|--|--|
| Modules d'extension d'intégration : | AppVision Axis Access Control System | Ý |  |  |  |
| Address:                            | 172.189.5.6                          |   |  |  |  |
| Port:                               | 80                                   |   |  |  |  |

Suivant Annuler

- Fill all fields :
  - Address = IP address of AppVision server.
  - Port = AppVision port number. By default 80.
- On the next page you will find a list with exported configuration: doors list, units, events ... Click on next.
- Link cameras to doors if you need. Click on Next then Finish. Plugin configuration is now finished.

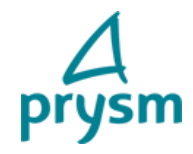

# USER INTERFACE

Start the Milestone SmartClient and click on the menu "Access control" in the top menu. On this page you have two tabs: Events and Doors.

In Doors menu, doors, controllers, badges and AppVision server status are displayed. You can sort with submenus :

| Rechercher des port   | es Q 💭                                                                                 |
|-----------------------|----------------------------------------------------------------------------------------|
| Tous les types 🔻      | Tous les états 🔻                                                                       |
| Nom 🔺                 | État                                                                                   |
| Access.C001           | 🐺 Status Connected                                                                     |
| Access.C001.Door1     | Mode Unlocked, Alarm Normal, Status Closed, LockState Unknown, DoubleLockState Unknown |
| Access.C001.Reader1   | 裮 [inconnu]                                                                            |
| Access.C002           | 🙀 Status Disconnected                                                                  |
| Access.C002.Door1     | Mode Locked, Alarm Normal, Status Closed, LockState Unknown, DoubleLockState Unknown   |
| Access.C002.Reader1   | 裮 [inconnu]                                                                            |
| AppVision System on I | 📕 Server connected                                                                     |
|                       |                                                                                        |

Update are done in real time in Milestone client.

To control a door, select it and go to its menu in the left bottom part of the window. All actions you can do on a door are displayed:

|                                      | Access            | Lock             | Unlock         | Block       | Double lock       | LockDown | • |
|--------------------------------------|-------------------|------------------|----------------|-------------|-------------------|----------|---|
| Access.CO                            | 001.Door1         |                  |                |             |                   |          |   |
| Type :<br>Door Unit                  |                   |                  |                |             |                   |          |   |
| Catégories :<br>Porte                |                   |                  |                |             |                   |          |   |
| État :<br>Mode Unloc                 | cked, Alarm Norma | al, Status Close | d, LockState U | nknown, Dou | bleLockState Unkn | iown     |   |
| État mis à jour :<br>20/11/2015 11:4 | 2:52              |                  |                |             |                   |          |   |
|                                      |                   |                  |                |             |                   |          |   |

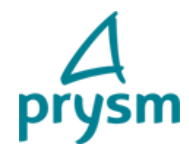

Events are displayed in « events » menu.

| Heure 👻             | Événement       | Source              | Détenteur de carte |
|---------------------|-----------------|---------------------|--------------------|
| 20/11/2015 12:11:28 | Status BadgeOk  | Access.C001.Reader1 | AUGUSTI Kaying     |
| 20/11/2015 12:09:02 | Status BadgeOk  | Access.C001.Reader1 | AUGUSTI Kaying     |
| 20/11/2015 12:09:02 | Mode Unlocked   | Access.C001.Door1   |                    |
| 20/11/2015 12:08:23 | Status BadgeNok | Access.C001.Reader1 |                    |
| 20/11/2015 12:07:57 | Mode Unlocked   | Access.C001.Door1   |                    |
| 20/11/2015 12:07:51 | Status BadgeOk  | Access.C001.Reader1 | AUGUSTI Kaying     |
| 20/11/2015 12:07:46 | Status BadgeOk  | Access.C001.Reader1 | AUGUSTI Kaying     |
| 20/11/2015 12:07:42 | Status BadgeNok | Access.C001.Reader1 |                    |
| 20/11/2015 12:07:31 | Status BadgeOk  | Access.C001.Reader1 | AUGUSTI Kaying     |
| 20/11/2015 12:07:31 | Mode Unlocked   | Access.C001.Door1   |                    |
| 20/11/2015 11:42:52 | Status Closed   | Access.C001.Door1   |                    |
| 20/11/2015 11:42:52 | Status Open     | Access C001 Deer1   |                    |

NB : If you want to import additionnal controllers, doors or readers added inside your AppControl configuration later, you can update the configuration inside the milestone XProtect management client / Access control. Do not forget to restart Milestone event server service after the update.